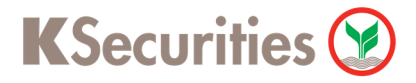

## วิธีการโอนเงินแบบชำระสินค้าและบริการผ่านระบบ

# SCB ATM

**User Guide** 

# **K**Securities **()**

### วิธีการโอนเงินแบบซำระสินค้าและบริการผ่านระบบ : SCB ATM

| STEP 1                                                                                                   | เลือกเมนู เติมเงิน/ชำระเงิน/บาร์โ <b>คัด</b>                                                                                         | STEP 2     | เลือก <mark>ชำระเงิน</mark>                                                                         |  |
|----------------------------------------------------------------------------------------------------|----------------------------------------------------------------------------------------------------|------------|----------------------------------------------------------------------------------------------------|--|
| SCB<br>Inswnលីរទេ<br>ASณาเลือกรายการ<br>Please select amount or transaction                              |                                                                                                    | ເຕັມເຈັ    | ระย <sub>ักยพาณิษย์</sub>                                                                           |  |
| 200<br>500<br>2,000<br>10,000                                                                            | สอบถามยอด / กอนเงิน<br>โอนเงิน / โอนเงินต่างธนาคาธ<br>เดิมเงิน / ช่ายะเงิน / บาย์โค้ด<br>อื่น ๆ / ENGLISH / 中文 / 日本                  | ເຕັມເຈັນໂກ | รศัพทม์อถือ ชำระเงัน<br>สำรองที่นั่งออนไลป<br>จ่ายมิลด้วยบาร์ไค้ด                                   |  |
| STEP 3                                                                                                   | เลือก ชำระเงินเข้าบริษัทอื่น ๆ                                                                                                    | STEP 4     | เลือก ประเภทบัญชี                                                                                   |  |
| รุธกิจก่อสร้าง<br>ค่าตั๋ว<br>ม่าระเงินกู้ SCI                                                            | รุรุธ<br>เกยพากไขย์ ได้<br>บ้าระเงิน<br>ข้องเคงอัด<br>คำน้ำ / คำไฟฟ้า / ภาษี<br>โกงศัพทามือก้องายเดือน<br>ชำระเงินเข้านริษัทอื่นๆ    |            | รัตรั ไม่ยพาณีชย์<br>กรุณาเลือกบัญชี<br>เดินสะพัด / บัตรของขวัญ<br>ออมกรัพย์<br>บัตรเครดิต          |  |
| STEP 5 ระบุ หมายเลข Comp Code เป็น 0143063200 STEP 6 ระบุ customer no. เป็น เลขที่บัญชีหลักทรัพย์ 7 หลัก |                                                                                                    |            |                                                                                                    |  |
| <b>กรุณา</b><br>หรือหมายเลง                                                                              | ระยัด<br>กดเลขที่บัญรีบริษัทที่ต้องการมำระ<br>ข comp cope ที่ปรากฏอยู่ในใบแจ้งหนี้ของท่าน<br>0143063200<br>กกล้อง<br>แก้ไข<br>ยาเลิก |            | SCB<br>โคยพาณิชย์ ได้<br>CUSTOMER NO.<br>เลขที่บัญซ์หลักทรัพย์ 7 หลัก<br>ดูกด้อง<br>แก้ไข<br>ยกเลิก |  |

## **K**Securities **()**

#### วิธีการโอนเงินแบบชำระสินค้าและบริการผ่านระบบ : SCB ATM

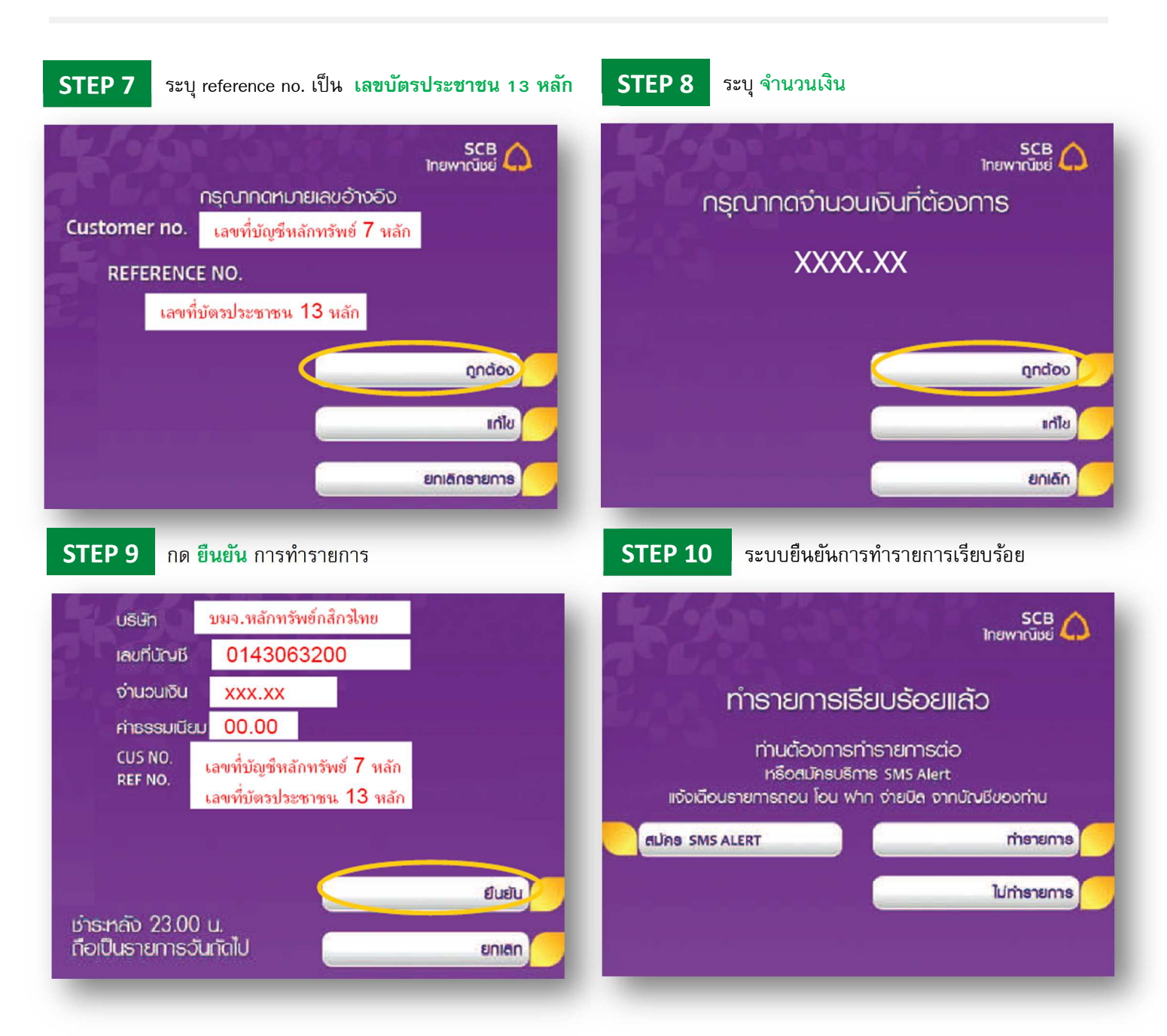